# ITX: TOOLCRIB DIAGNOSTIC SOFTWARE

# STARTING TOOLCRIB

ToolCrib, which is installed with ITX software, is the main utility program for troubleshooting the ITX system.

- 1. Start ITX. Select  ${\bf ToolCrib}$  from the Launcher.
- 2. The "Enter Password" dialog appears. Enter your password and/or click **Submit Password**.

| 4 | TIP | 1 |
|---|-----|---|
| 1 | HOT |   |
|   |     |   |

ToolCrib may start behind the ITX Launcher. Press ALT+Tab on your keyboard, and select the ToolCrib icon from the popup menu, to bring ToolCrib to the front.

3. A dialog appears prompting you to select an instrument. Select **ITX** and click **Go**. The "Instrument Connection Parameters" dialog opens. Enter the Port Number and IP Address of your instrument. Instead of an IP address, you can also enter the NetBIOS Name, for example ITX012345. The factory default IP of the instrument is 172.16.1.100.

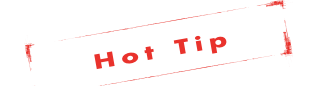

If you configure your instrument for the dynamic mode, it will not have a fixed address but will acquire an IP address from your network's DHCP server.

 Click Connect. ToolCrib establishes a connection to your instrument. Once the connection is established, the main ToolCrib screen appears and the application is ready.

# DOWNLOAD TAB

| 🕴 ToolCri  | ib - pdc-sii |                              |                                    | _ 0 🛛 |
|------------|--------------|------------------------------|------------------------------------|-------|
| File Tools | Help         |                              |                                    |       |
|            | Setup        | Terminal                     |                                    |       |
| Download   | Calibration  | Network Configuration Head S | tatus                              |       |
|            |              |                              |                                    |       |
|            |              |                              |                                    |       |
|            |              | -Instrument Information-     |                                    |       |
|            |              | Das Version:                 | X-Rite ITX DAS v06502              |       |
|            |              | Station Version:             | X-Rite ITX_STN v06502              | 1     |
|            |              | Tracking Version:            | X-Rite ITX_TRK v06502              | 1     |
|            |              | Serial Number:               | 61563000003                        | 1     |
|            |              | Plazza za                    | lart the firmware file to download |       |
|            |              | 1 16636 36                   | leccile inniviale ne to download   |       |
|            |              | Firmware File:               | Select File                        |       |
|            |              |                              | Load Firmware                      |       |
|            |              |                              | Load rinnware                      |       |
|            |              |                              |                                    | 1     |
|            |              |                              |                                    |       |
|            |              |                              |                                    |       |
|            |              |                              |                                    |       |
|            |              |                              |                                    |       |
|            |              |                              |                                    |       |
|            |              |                              |                                    |       |

## Instrument Information

**Das Version** - The firmware version of the DAS board in the head.

**Station Version** - The firmware version of the Station board (Also called the Rabbit Board). The Rabbit board is the same board that has the network connector.

**Tracking Version -** The firmware version of the Tacking board (Also known as the NCIS circuit board).

**Serial Number** - The serial number of the Station board. This is NOT the serial number of the track or head.

#### Firmware Loader

Firmware File - The name of the firmware file you selected to load into the system.

**Select File** - Used to select and browse for the firmware file you want to load into the system.

**Load Firmware** - Click this button to start the firmware loading process.

NEED TO KNOW **ITX: TOOLCRIB DIAGNOSTIC SOFTWARE** 

## **DOWNLOAD ERRORS**

#### **Partial Firmware Error**

| Das Version:      | XXX                   |  |
|-------------------|-----------------------|--|
| Station Version:  | X-Rite ITX_STN v06502 |  |
| Tracking Version: | ХХХ                   |  |
| Serial Number:    | 485930000012          |  |

| Possible Cause                                                                                                    | Possible Solution                                                                                                    |
|----------------------------------------------------------------------------------------------------|----------------------------------------------------------------------------------------------------|
| With the station firmware<br>showing up and the two<br>head firmware (DAS and<br>Tracker) not, the system is<br>finding the track but not<br>the head | Unplug the cable in the<br>back of the head and re-<br>plug the cable back in<br>making sure the clips snap<br>into place.<br>Remove the side end plate<br>and make sure the energy<br>chain (cable from the head<br>to the station) is plugged<br>into the main station<br>circuit board.<br>The rabbit board is<br>bad and will need to be |
|                                                                                                    | r                                                                                                    |

#### No Firmware Error

| Das Version:      | XXX |   |
|-------------------|-----|---|
| Station Version:  | XXX | - |
| Tracking Version: | XXX |   |

| Possible Cause                                                                                                    | Possible Solution                                                                                                    |
|----------------------------------------------------------------------------------------------------|----------------------------------------------------------------------------------------------------|
| With all firmware showing<br>XXX; this means is rabbit<br>board is communicating<br>with the computer but<br>not enough to transmit<br>the different firmware | The rabbit board is<br>bad and will need to be<br>replaced.<br>The cross-over cable is bad<br>and needs to be replaced. |
| versions.                                                                                                    | The Ethernet card on the computer is bad and needs to be replaced.                                                      |

## **Mismatch Firmware**

| Das Version:      | XXX                   |  |
|-------------------|-----------------------|--|
| Station Version:  | X-Rite ITX_STN v06502 |  |
| Tracking Version: | ХХХ                   |  |
| Serial Number:    | 485930000012          |  |

| Possible Cause                                                                         | <b>Possible Solution</b>                                    |
|----------------------------------------------------------------------------------------|-------------------------------------------------------------|
| Since v06502 is newer<br>than v06328, an older<br>head was placed on a<br>newer track. | Update the firmware<br>to the latest firmware<br>available. |

| 6: 0(502:              | II 1 1 C              |  |
|------------------------|-----------------------|--|
| Possible Cause         | e Possible Solution   |  |
| Senar Number.          | 032370000001          |  |
| Serial Number:         | 65297000001           |  |
| Tracking Version:      | X-Rite ITX_TRK v06502 |  |
| Station Version:       | X-Rite ITX_STN v06328 |  |
| Das Version:           | X-Rite ITX_DAS v06502 |  |
| Instrument Information |                       |  |
|                        |                       |  |

| Possible Cause                                | Possible Solution                             |
|-----------------------------------------------|-----------------------------------------------|
| Since v06502 is newer<br>than v06328, a newer | Update the firmware<br>to the latest firmware |
| head was placed on an                         | available.                                    |
| older track. This might                       |                                               |
| be typical for a repaired or                  |                                               |
| exchanged head.                               |                                               |

## **Mismatch Das Version**

| Instrument Information-                                                      |        |                     |
|------------------------------------------------------------------------------|--------|---------------------|
| Das Version:                                                                 | XXX    |                     |
| Station Version:                                                             | X-Rite | ITX_STN v06328      |
| Tracking Version:                                                            | X-Rite | ITX_TRK v06328      |
| Serial Number:                                                               |        |                     |
| Possible Ca                                                                  | use    | Possible Solution   |
| Since the Tracker and<br>Station versions are being<br>display, the head and |        | Update the firmware |

| display, the head and  | available.               |
|------------------------|--------------------------|
| track is communicating | The head will need to be |
| with the DAS board.    | serviced.                |

ITX: TOOLCRIB DIAGNOSTIC SOFTWARE

## **Missing Tracker Version**

| $_{\Box}$ Instrument Information | E                     |  |
|----------------------------------|-----------------------|--|
| Das Version:                     | X-Rite ITX_DAS v06328 |  |
| Station Version:                 | X-Rite ITX_STN v06328 |  |
| Tracking Version:                | ХХХ                   |  |
| Serial Number:                   | 652970000001          |  |

| Possible Cause                                                                                                    | Possible Solution                                           |
|----------------------------------------------------------------------------------------------------|-------------------------------------------------------------|
| Since the DAS and Station<br>version is being display,<br>the head and track is<br>communicating correctly.<br>The problem is with the<br>Tracker board.                                                                                                    | Update the firmware<br>to the latest firmware<br>available. |
| In Software version<br>1.3.0.94 or lower a<br>firmware file was placed<br>in the root directory of<br>ToolCrib. This file is<br>named: Tracker.hex and<br>if this file is loaded it will<br>cause irreparable damage<br>to the head. If the Tracker.<br>hex file was loaded; during<br>power up the head would<br>have a small grinding<br>sound that would last for<br>about .5 seconds. | The head will need to be serviced.                          |

# **CALIBRATION TAB**

| 🕈 ToolCrib - pdc-sii           |                                                                                                    |  |
|--------------------------------|----------------------------------------------------------------------------------------------------|--|
| le <u>Tools H</u> elp<br>Setup | <u>Terminal</u>                                                                                                    |  |
| Download Calibration Netwo     | rk Configuration Head Status                                                                                                    |  |
|                                | Calbration Please select the Color Reference file Color Ref File:  Refer File:  Please select the Calbration Reflectances file Cal Refs File:  Load Col Ref White Calbration |  |

## Calibration Information

**Color Reference File** - Where you can load the values for the color reference card.

**Calibration References File** - Where you can load the values for the calibration reference plaque.

**White Calibration** - Will force the instrument to perform a full calibration.

## **CALIBRATION ERRORS**

#### **Calibration Failure**

| Failure 🛛 🔀                     |                                                |  |
|---------------------------------|------------------------------------------------|--|
| Calibration failed.             |                                                |  |
| ОК                              |                                                |  |
| Possible Cause                  | Possible Solution                              |  |
| No calibration plaque in track. | Install the calibration plaque into the track. |  |
| Calibration plaque<br>damaged.  | Install a new calibration plaque.              |  |
| Head is damaged.                | The head will need to be serviced.             |  |

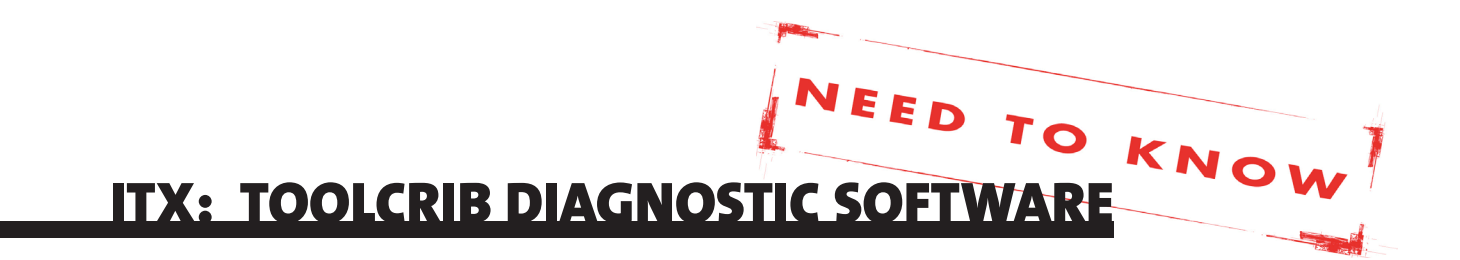

## **NETWORK CONFIGURATION TAB**

| ToolCrib - pdc-sii             |                                |           | _ 🗆 🔀        |
|--------------------------------|--------------------------------|-----------|--------------|
| ile <u>T</u> ools <u>H</u> elp |                                |           |              |
| Setup                          | Terminal                       |           |              |
| Download Calibration Net       | work Configuration Head Status |           |              |
|                                |                                |           |              |
|                                |                                |           |              |
|                                |                                |           |              |
|                                | Network Information            |           |              |
|                                | IP Address: 172                | .16.1.100 |              |
|                                | Subnet Mask: 255               | .255.0.0  |              |
|                                | Gateway: 172                   | .16.1.1   |              |
|                                | Name Server: 172               | .16.1.0   |              |
|                                | NetBIOS Name: ITX              | 100250    |              |
|                                | <ul> <li>Static O E</li> </ul> | ynamic    |              |
|                                |                                |           |              |
|                                |                                |           |              |
|                                |                                |           |              |
|                                |                                |           |              |
|                                |                                |           |              |
|                                |                                |           |              |
|                                |                                |           | Revert Apply |
|                                |                                |           | 7 10 17      |

#### **Network Information**

IP Address - Where you change the IP address of the system to a different static address.

**Subnet Mask** - Where you change the Subnet Mask to communicate with your network.

**Gateway** - This is where you change the Gateway to communicate with your network.

**Name Server** - Where you change the Name Server to communicate with your network.

**NetBIOS Name** - The name of the ITX track. This cannot be changed.

**Static** - Where you switch the system to a Static connection using a cross-over network cable.

**Dynamic** - Where you switch the system to Dynamic (DHCP) connection using a standard LAN network cable.

**Revert** - Click on this button to revert back to the prior settings before any changes were made.

**Apply** - Click on this button to lock the changes into the system.

# HEAD STATUS TAB

| 🕸 ToolCrib - pdc-sii                                   |  |
|--------------------------------------------------------|--|
| Eile Tools Help                                        |  |
| Setup Terminal                                         |  |
| Download Calibration Network Configuration Head Status |  |
|                                                        |  |
|                                                        |  |
|                                                        |  |
|                                                        |  |
| Instrument Head Status                                 |  |
| Check Status                                           |  |
| Reload Cal Plaque Values                               |  |
|                                                        |  |
|                                                        |  |
|                                                        |  |
|                                                        |  |
|                                                        |  |

#### Instrument Head Status

**Check Status** - Click this button to go through the 'Head Swap' procedure.

**Reload Cal Plaque Values** - Where you change the Subnet Mask to communicate with your network.

#### **Check Status Procedure**

This procedure is required when a head is swapped out for either a loaner or repaired unit.

1. Click Check Status.

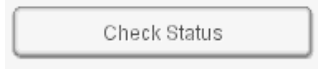

2. Change the calibration plaque in the track to match the one shipped with the replacement head. Click **Yes**.

If you hit **No** on ITX version 1.3.0.94 or higher it will give you an error message.

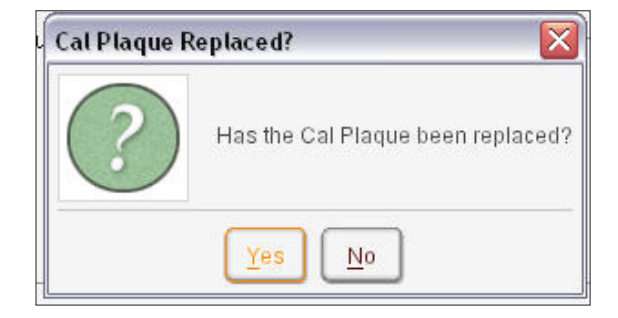

ITX: TOOLCRIB DIAGNOSTIC SOFTWARE

3. Place the reference card on the track about three inches away from the head. Make sure the card is placed firmly against the paper stops and is placed on the track just like you would if you were going to read it.

| Place Calibration Card |                                                                                                    |  |
|------------------------|----------------------------------------------------------------------------------------------------|--|
| ?                      | Please place the color indectance reference card on the tack firsts to the paper stops leaving a small distance between the card and the instaument head. Click Of to |  |
|                        | OK Cancel                                                                                                    |  |

4. Once the Paper Stop (NCIS Sensor) calibration is complete it will do a full white calibration.

| Status OK |                              |
|-----------|------------------------------|
| i         | Head calibration successful. |
|           | ок                           |

5. Click **OK** and close out of ToolCrib and launch the PressTool.

## HEAD STATUS ERRORS

#### Calibration Plaque Replacement

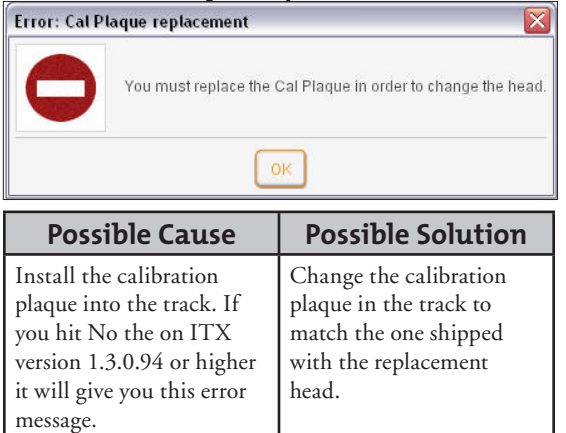

### Status Not OK

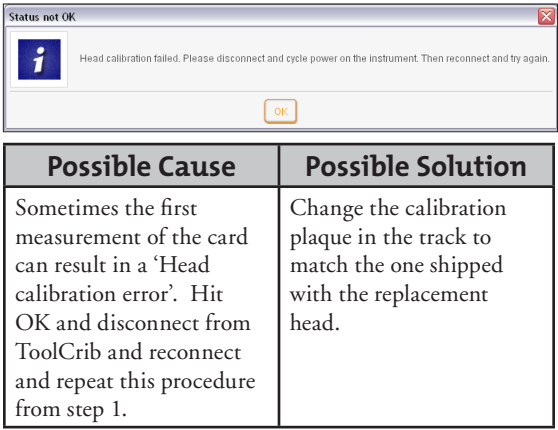

## **Calibration Failure**

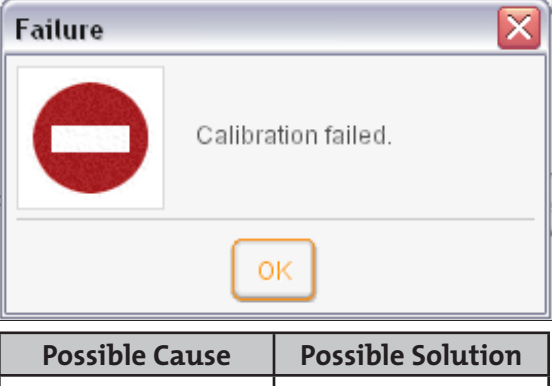

| Possible Cause                  | Possible Solution                              |
|---------------------------------|------------------------------------------------|
| No calibration plaque in track. | Install the calibration plaque into the track. |
| Calibration plaque<br>damaged.  | Install a new plaque<br>standard.              |
| Head is damaged                 | The head will need to be serviced.             |